# Mettre en œuvre un PGI

# **Chapitre 17bis : Enregistrer les opérations bancaires**

Ce chapitre est la suite du chapitre 16bis. Il ne comporte que des missions professionnelles à mettre en œuvre. L'état de rapprochement est réalisé à partir de la comptabilité. C'est la raison pour laquelle les missions 17 à 19 consiste à initialiser la comptabilité.

# **Problématique**

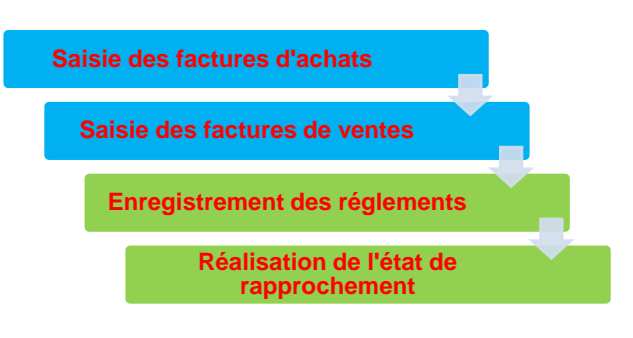

Dans les travaux précédents vous avez paramétré l'application et enregistré les opérations d'achats avec les fournisseurs et de ventes avec les clients.

Dans ce chapitre vous allez réaliser les règlements consécutifs aux opérations précédentes et aborder l'enregistrement des emprunts. Ces opérations faites, il sera possible de réaliser l'état de rapprochement bancaire.

| Sommaire (4 h 25)                           |    |     |
|---------------------------------------------|----|-----|
| Problématique                               | 1  | 10' |
| Introduction                                |    |     |
| QCM                                         | 2  | 5'  |
| Missions professionnelles                   |    |     |
| PGI – Gestion commerciale                   |    |     |
| 16. Enregistrer des règlements              | 3  | 40' |
| 17. Gérer les emprunts sur un PGI           | 4  | 40' |
| PGI - Comptabilité                          |    |     |
| 18. Initialiser la comptabilité             | 5  | 30' |
| 19. Initialiser les comptes et les journaux | 6  | 30' |
| 20. Saisir les a nouveaux                   | 7  | 40' |
| 21. Saisir des écritures courantes          | 9  | 40' |
| 22. Faire un état de rapprochement bancaire | 11 | 30' |
| Ressources : fiches opératoire YourCegid    |    |     |
| 16. Enregistrer des règlements              | 12 |     |
| 17. Gérer les emprunts sur un PGI           | 12 |     |
| 18. Initialiser les comptabilité            | 13 |     |
| 19. Initialiser les comptes et les journaux | 13 |     |
| 20. Saisir les a nouveaux                   | 14 |     |
| 21. Saisir des écritures courantes          | 15 |     |
| 22. Faire un état de rapprochement bancaire | 15 |     |
| Bilan de compétences                        | 13 |     |

# Introduction

| Chapitre 17bis – Enregistrer les opérations bancaires               |       |                                                        |       |  |  |
|---------------------------------------------------------------------|-------|--------------------------------------------------------|-------|--|--|
|                                                                     | QCM   |                                                        |       |  |  |
| Questions                                                           | Avant | Réponses                                               | Après |  |  |
|                                                                     |       | De ventes                                              |       |  |  |
| Question 1                                                          |       | D'achats                                               |       |  |  |
| Les reglements des clients sont<br>enregistrés dans le journal      |       | De banque                                              |       |  |  |
|                                                                     |       | Des opérations diverses                                |       |  |  |
|                                                                     |       | De ventes                                              |       |  |  |
| Question 2                                                          |       | D'achats                                               |       |  |  |
| Les reglements des fournisseurs<br>sont enregistrés dans le journal |       | De banque                                              |       |  |  |
|                                                                     |       | Des opérations diverses                                |       |  |  |
| Question 3                                                          |       | De banque                                              |       |  |  |
| Les règlements en liquide sont                                      |       | De caisse                                              |       |  |  |
| enregistrés dans le journal                                         |       | Des opérations diverses                                |       |  |  |
|                                                                     |       | Les totaux débits des comptes                          |       |  |  |
| Question 4                                                          |       | Les totaux crédits des comptes                         |       |  |  |
|                                                                     |       | Les soldes des comptes                                 |       |  |  |
|                                                                     |       | Les comptes de bilan                                   |       |  |  |
| Question 5                                                          |       | Les comptes de charges                                 |       |  |  |
| Le grand livre comptable récapitule                                 |       | Les comptes de produits                                |       |  |  |
|                                                                     |       | Les comptes de tiers                                   |       |  |  |
|                                                                     |       | Les comptes de bilan                                   |       |  |  |
| Question 6                                                          |       | Les comptes de charges                                 |       |  |  |
| Le grand livre auxiliaire récapitule                                |       | Les comptes de produits                                |       |  |  |
|                                                                     |       | Les comptes de tiers                                   |       |  |  |
|                                                                     |       | Les erreurs d'enregistrement                           |       |  |  |
| Question 7                                                          |       | Les impayés                                            |       |  |  |
| on état de rapprochement met en<br>évidence                         |       | Les écarts entre les écritures comptables et la banque |       |  |  |
|                                                                     |       | Les sommes à encaisser                                 |       |  |  |
|                                                                     |       | Est un outil de gestion                                |       |  |  |
| Question 8                                                          |       | Est un outil de paiement                               |       |  |  |
|                                                                     |       | Est un outil de contrôle                               |       |  |  |
| Question 9                                                          |       | D'un paiement enregistré et non payé par la banque     |       |  |  |
| Un écart de solde en début de                                       |       | D'un paiement réglé par la banque et non enregistré    |       |  |  |
| période peut provenir                                               |       | D'un impayé                                            |       |  |  |

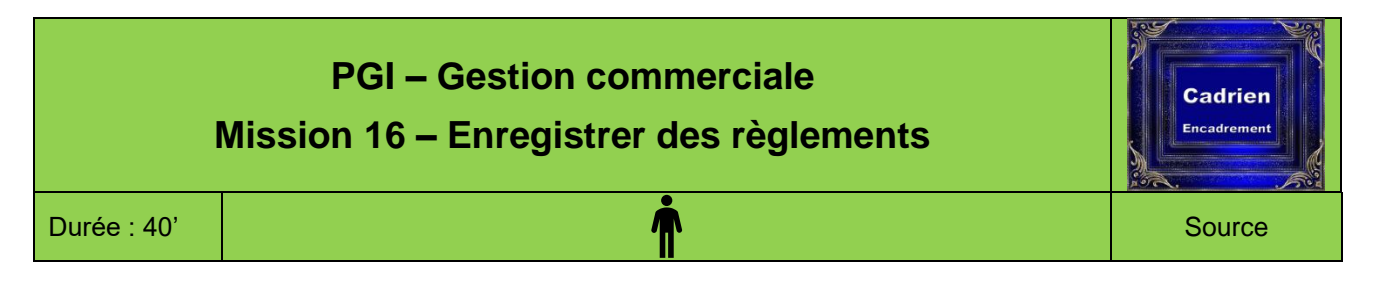

Il est possible de saisir les règlements directement dans la comptabilité, mais Cegid Business dispose d'une application spécifique destinée au **suivi des règlements**. Elle permet de réaliser les payements et encaissements par caisse, par chèque, virement, billets à ordre et lettres de change.

Dans le cadre de cette séquence nous allons aborder uniquement les payements et règlements commerciaux.

# Travail à faire

- Les montants suivants correspondent aux montants des factures validées. Il se peut que vos montants soient différents. Avant de saisir le montant, commencer par vérifier le montant à payer dans vos comptes auxiliaires et enregistrer le montant des règlements qui correspondent aux montants de vos factures.
- Si l'application **Suivi des règlements** n'est pas installée, enregistrer les écritures dans l'application comptable dans le journal de banque à partir du module de saisie des écritures courantes.
- 1. Ouvrez l'application Suivi des règlements et votre société (1).
- 2. Imprimez l'échéancier dans un fichier PDF des sommes dus par les clients (21).
- 3. Imprimez l'échéancier dans un fichier PDF des sommes dus par les fournisseurs (31).

# **Doc. 1** Encaissements des clients

- 4. Procédez à la saisie des règlements clients suivants (22). Accepter le lettrage.
  - 03-11 Reçu chèque n° 978 de 2 140,00 € pour solde de la société ABC-PRO en règlement de la facture N° 1 du 03/11 (La date de valeur et la date d'échéance sont les mêmes)
  - 04-12 Reçu chèque n° 15887 de 3 000,00 € la société ABC PRO à titre d'acompte sur la facture du même jour (La date de valeur et la date d'échéance sont les mêmes)
  - 08-12 Reçu chèque n° 15890 de 4 507,20 € pour solde de la société ABC PRO en règlement des factures du 6 décembre (La date de valeur et la date d'échéance sont les mêmes)
  - 10-11 Reçu chèque n° 5863 de 2 170,00 € pour solde de la société VINCIA en règlement de la facture du 7/11 (La date de valeur et la date d'échéance sont les mêmes)
  - 10-12 Reçu chèque n° 8788 de 3 175,20 € pour solde de DECO-PLUS en règlement de la facture du 03/11 (La date de valeur et la date d'échéance sont les mêmes)

# Doc. 2 Paiements aux fournisseurs

- 5. Procédez à la saisie des règlements fournisseurs suivants (22). Accepter le lettrage.
  - 27-12 Envoyer chèque n° 78896 de 8 100,00 € € au fournisseur VINEX en règlement des factures de novembre
  - 28-12 Envoyer chèque n° 78895 de 4 320,00 € au fournisseur ALFART en règlement des factures de novembre

|             | PGI – Gestion commerciale<br>Mission 17 - Gérer les emprunts sur un PGI                                         | Votre<br>entreprise |
|-------------|----------------------------------------------------------------------------------------------------|---------------------|
| Durée : 40' | The second second second second second second second second second second second second second second second se | Source              |

### Cet travail peut être réalisé sur tout type d'application.

# **Contexte professionnelle**

Votre société a réalisé diverses acquisitions d'immobilisations pour faire face à un accroissement d'activité. Un véhicule utilitaire, une broyeuse à déchet et une laveuse de sol. Par ailleurs elle financera un distributeur à café pour la salle de repos du personnel par un crédit-bail.

| Investissements                                   |                                          |                                        |                                                                 |  |
|---------------------------------------------------|------------------------------------------|----------------------------------------|-----------------------------------------------------------------|--|
| Renault Trafic                                    | Broyeur à déchet                         | Laveuse de sol                         | Distributeur café                                               |  |
|                                                   |                                          |                                        |                                                                 |  |
| Prix d'achat 14 300 € HT                          | Prix d'achat 20 300 € HT                 | Prix d'achat 6 000 € HT                | Crédit-bail                                                     |  |
|                                                   | Financement                              |                                        |                                                                 |  |
| Emprunt de 14 000 €<br>Frais bancaire : 140 € TTC | Emprunt de 20 000 €<br>Frais : 200 € TTC | Emprunt de 6 000 €<br>Frais : 60 € TTC | Société : Novel<br>Dépôt : 270 €<br>Loyer mensuel :<br>90 € TTC |  |

Ces achats sont financés par des prêts bancaires et par un crédit-bail. Vous devez enregistrer dans votre PGI les opérations qui découlent de ces financements.

# Travail à faire

1. Créez les emprunts accordés par la banque à l'aides des informations suivantes :

|                          | Emprunt 20 000 € | Emprunt 20 000 €    | Emprunt 14 000 € |
|--------------------------|------------------|---------------------|------------------|
| Libellé                  | Emprunt broyeuse | Emprunt Laveuse sol | Emprunt Trafic   |
| Compte                   | 164000           | 164000              | 164000           |
| Date contrat             | 15/02/N          | 15/02/N             | 15/12/N          |
| 1 <sup>re</sup> échéance | 15/03/N          | 15/03/N             | 15/01/N+1        |
| Capital                  | 20 000 €         | 20 000 €            | 14 000 €         |
| Durée                    | 60 mois          | 60 mois             | 48 mois          |
| Mensualité               | Constante        | Constante           | Constante        |
| Taux                     | 5,5 %            | 5,5 %               | 5,2 %            |
| Versement                | Constant         | Constant            | Constant         |
| Intérêts courus          | 168800           | 168800              | 168800           |
| Ch. Const. d'avances     | 486000           | 486000              | 486000           |
| Frais financier          | 661000           | 661000              | 661000           |
| Assurance                | 616000           | 616000              | 616000           |

2. Imprimez les tableaux d'emprunt dans un fichier PDF.

- 3. Enregistrez les emprunts et les frais bancaires dans le journal banque.
- 4. Enregistrez le dépôt de cautionnement du crédit-bail le 18/03.
- 5. Enregistrez les 1<sup>res</sup> mensualités de chaque emprunt dans le journal de banque .
- 6. Enregistrez la 1<sup>re</sup> mensualité du crédit-bail dans le journal de banque le 01/04.

Au cours des premières séquences, nous avons paramétré des éléments communs à toutes les applications et notamment la gestion commerciale (TVA, exercices...). Nous allons dans les séquences 17 et 18, contrôler ces paramètres et les mettre à jour éventuellement.

# Travail à faire

- 1. Ouvrez votre société Cadrien en mode administrateur de société.
- 2. Contrôlez les dates de l'exercice comptable qui ont été paramétrées dans la séquence 2 .

| L'année sera celle du jour ou l'exercice est commencé : |                                            |  |
|---------------------------------------------------------|--------------------------------------------|--|
| Date début exercice : 1 janvier année                   | Date de fin d'exercice : 31 décembre année |  |
| Date début période : 1 janvier année                    | Date de fin de période : 31 décembre année |  |

- 3. Ouvrez la comptabilité (21).
- 4. Contrôlez les caractéristiques de la société qui ont été saisies précédemment :

|                  | Raison sociale : Nom étudiant-Cadrien (Exemple : Jannaire-Cadrien) |
|------------------|--------------------------------------------------------------------|
| Paramètres de la | Pave - France                                                      |
| société          | rays. France                                                       |
| 3001010          | Forme juridique : SARL                                             |
|                  | Capital : 50 000 Euros                                             |
|                  | Tél. : 04 50 22 33 44                                              |
| Coordonnéos      | Fax : 04 50 22 33 45                                               |
| Coordonnees      | Mel : <u>cadrien@cadrien.com</u>                                   |
|                  | Site web : http://www.cadrien.com                                  |
|                  | NIF (TVA) : FR 702027871                                           |
| Immetriculation  | N° SIRET : 70202787100236                                          |
| ininatriculation | N° RCS : ANNECYB702027871                                          |
|                  | N° APE : 366B                                                      |

5. Contrôlez le nom de votre établissement.

|                                  | Raison sociale : Cadrien-Nom étudiant (Exemple : Jannaire-Cadrien)<br>Adresse : 11 Avenue Berthollet 74000 ANNECY |
|----------------------------------|----------------------------------------------------------------------------------------------------|
| Paramètres de<br>l'établissement | Pays : France<br>Forme juridique : SARL<br>Capital : 50 000 Euros                                                 |

6. Contrôlez tous les paramétrages par défaut de la comptabilité et réaliser les modifications éventuelles.

| Contrôler les numéros des comptes collectifs<br>qui doivent être les suivants (51)              | Client = <b>411000</b><br>Fournisseur : <b>401100</b><br>Salarié = <b>421000</b><br>Débiteurs = <b>411000</b><br>Créditeurs = <b>401100</b><br>Divers = <b>467100</b> |
|-------------------------------------------------------------------------------------------------|----------------------------------------------------------------------------------------------------|
| <ul> <li>Contrôler les paramètres de TVA et le mode<br/>de règlement par défaut (52)</li> </ul> | Régime facturation = France soumis<br>Mode de règlement par défaut = Chèque<br>comptant<br>Exigibilité de la TVA : Sur les débits<br>Code TVA = Taux normal           |

7. Quittez la comptabilité.

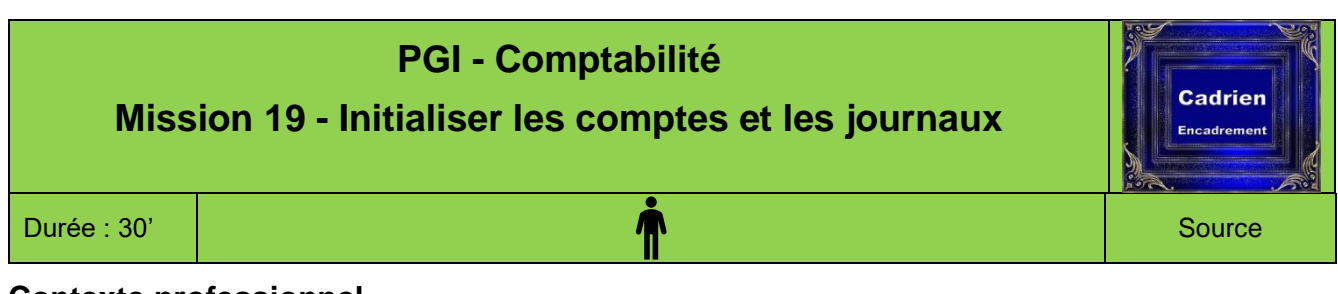

Lors de la création de la société, nous avons réalisé des paramétrages concernant l'application Cegid Business dans son ensemble.

- Les comptes d'achat et de vente dans la séquence 3,
- Les comptes de TVA dans la séquence 4,
- Les comptes clients dans la séquence 8,
- Les comptes fournisseurs dans la séquence 9.

La plupart de ces paramètres ont été réalisés dans l'application comptable. Les applications étant intégrées, nous n'avons pas à les refaire, nous aurons juste à les contrôler. Nous allons donc vérifier que les paramètres sont corrects ainsi que les comptes et les journaux.

# Travail à faire

- 1. Vous utiliserez les journaux suivants :
- Contrôlez la présence de ces journaux et contrôlez la position de la case :
   Accélérateur de saisie dans l'onglet :
   Saisie (L'accélérateur de saisie propose des options par défaut qui permettent de gagner du temps)

| Liste des Journaux |                                      |     |  |  |
|--------------------|--------------------------------------|-----|--|--|
| Journal            | Journal Intitulé Accélérateur saisie |     |  |  |
| ACH                | Achats de marchandises               | Oui |  |  |
| ANO                | A nouveaux                           | Non |  |  |
| BQE                | Banque                               | Non |  |  |
| CAI                | Caisse                               | Non |  |  |
| FG                 | Frais généraux                       | Non |  |  |
| OD                 | Opérations diverses                  | Non |  |  |
| PAI                | Paie                                 | Non |  |  |
| VTE                | Ventes                               | Oui |  |  |
|                    |                                      |     |  |  |

2. Contrôlez la présence des **comptes généraux** suivants :

| N°     | Libellé                     | Nature  |
|--------|-----------------------------|---------|
| 370010 | Stock cadres                | Divers  |
| 370020 | Stock accessoires           | Divers  |
| 445200 | TVA due Intracom.           | Divers  |
| 445662 | TVA déductible à 20 %       | Divers  |
| 445712 | TVA collectées à 20 %       | Divers  |
| 603710 | Variation stock cadres      | Charge  |
| 603720 | Variation stock accessoires | Charge  |
| 607110 | Achats cadres France        | Charge  |
| 607120 | Achats cadres UE            | Charge  |
| 607210 | Achats accessoires France   | Charge  |
| 607220 | Achats accessoires UE       | Charge  |
| 707110 | Ventes cadres France        | Produit |
| 707120 | Ventes cadres UE            | Produit |
| 707210 | Ventes accessoires France   | Produit |
| 707220 | Ventes accessoires UE       | Produit |

3. Contrôlez la présence des comptes auxiliaires suivants.

| N° compte<br>auxiliaire<br>Onglet<br>Comptable | Nature<br>Onglet<br>Comptable | Nom du client<br>Onglet<br>Coordonnées |
|------------------------------------------------|-------------------------------|----------------------------------------|
| CABCPR                                         | Client                        | ABC PRO                                |
| CARTIS                                         | Client                        | Artis                                  |
| CBELOM                                         | Client                        | Belomio                                |
| CBRICO                                         | Client                        | Bricodo                                |
| CDECOP                                         | Client                        | Déco Plus                              |
| CVINCI                                         | Client                        | Vincia SA                              |
| FALFAR                                         | Fournisseurs                  | ALFART                                 |
| FVINEX                                         | Fournisseurs                  | VINEX                                  |
| FARTOT                                         | Fournisseurs                  | ARTOTAL                                |

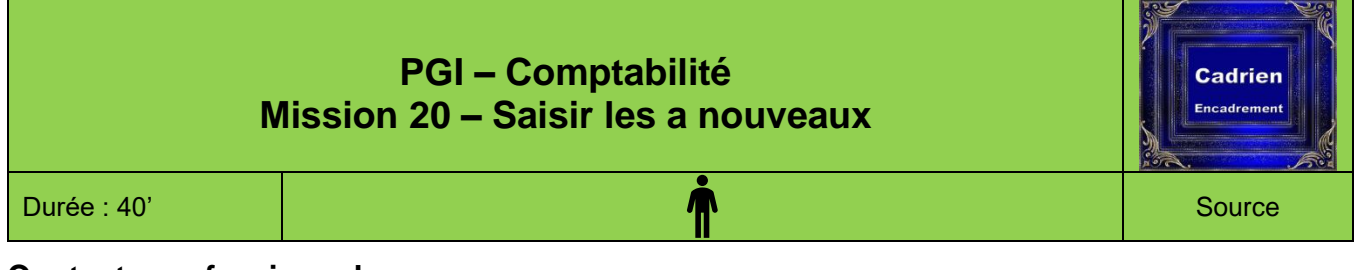

Dans les deux séquences précédentes, nous avons paramétré l'application et vérifié qu'elle était conforme aux besoins de la société. Nous allons, à présent, initialiser les comptes de bilan.

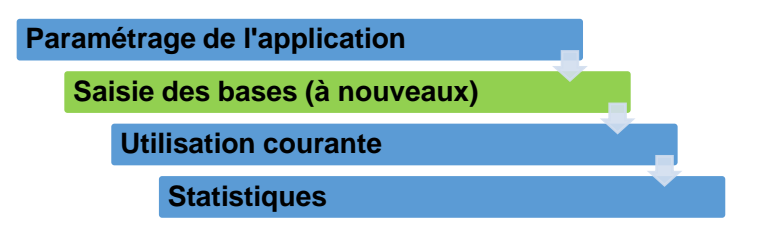

La saisie des « à nouveaux » consiste à entrer dans les comptes les soldes initiaux des comptes de bilan. A l'exception du premier exercice, les « à nouveaux » n'ont pas à être saisie car ils sont automatiquement transférés de comptes à comptes par l'écriture de clôture et de réouverture des comptes dans le journal des « à nouveaux », qui est un journal des opérations diverses à usage unique.

Mais lorsque l'entreprise est créée ou lorsque la société doit être installée sur une application comptable, la saisie des à nouveaux doit obligatoirement se faire de façon manuelle. Dans le cas de cet exercice nous souhaitons saisir la balance des à nouveaux au 31 octobre. L'exercice débutant le 1<sup>er</sup> janvier, nous ne pouvons pas utiliser le journal des a nouveaux car il nous impose une saisie au 1<sup>er</sup> jour de l'exercice comptable. Nous allons donc enregistrer les opérations dans le journal des opérations diverses.

Cette opération est réalisée à partir de la balance comptable qui récapitule les comptes et leurs soldes.

# Travail à faire

1. Saisissez les soldes initiaux des comptes de la société dans le journal des opérations diverses à partir de la balance qui vous est remise page suivante.

- 2. Imprimez l'écriture dans un fichier PDF..
- 3. Affichez le compte du client ABC-PRO.

Quel est le montant du solde : .....

4. Affichez le compte du client DECO-PLUS.

Quel est le montant du solde : .....

5. Affichez le compte du client BRICODO.

Quel est le montant du solde : .....

#### Balance au 31 octobre

| N°      | Libellés                                                                                                    | Soldes débiteurs | Soldes créditeurs |
|---------|----------------------------------------------------------------------------------------------------|------------------|-------------------|
| 101300  | Capital souscrit - appelé, versé                                                                                                    |                  | 176 078,50        |
| 164000  | Emprunts                                                                                                    |                  | 30 489,80         |
| 207000  | Fonds commercial                                                                                                    | 56 587,70        |                   |
| 211000  | Terrains                                                                                                    | 77 350,00        |                   |
| 213100  | Constructions                                                                                                    | 229 581,60       |                   |
| 215100  | Installations complexes spécialisées                                                                                                    | 54 881,60        |                   |
| 218300  | Matériels de bureau et informatique                                                                                                    | 10 622,40        |                   |
| 281300  | Amortissements des constructions                                                                                                    |                  | 113 691,20        |
| 281500  | Amortissement des installa. Complexes                                                                                                    |                  | 19 909,20         |
| 281830  | Amortissement du matériel de bureau et informatique                                                                                                    |                  | 6 954,60          |
| 370010  | Stocks cadres                                                                                                    | 19 471,00        |                   |
| 370020  | Stocks accessoires                                                                                                    | 14 830,00        |                   |
| FALFAR  | Alf-Art                                                                                                    |                  | 13 720,40         |
| FVINEX  | Vinex                                                                                                    |                  | 13 720,40         |
| FARTOT  | Art-Total                                                                                                    |                  | 16 464,50         |
| 404100  | Fournisseurs d'immobilisations FATTEN                                                                                                    |                  | 10 622,40         |
| CABCPR  | ABC-Pro                                                                                                    | 5 335,70         |                   |
| CDECOP  | Deco Plus                                                                                                    | 23 172,20        |                   |
| CARTIS  | Artis                                                                                                    | 18 141,40        |                   |
| CVINCIA | Vincia                                                                                                    | 1 981,80         |                   |
| 431000  | Sécurité Sociale                                                                                                    |                  | 1 015,30          |
| 437000  | Autres Organismes                                                                                                    |                  | 713,40            |
| 445510  | Etat TVA à décaisser                                                                                                    |                  | 405,50            |
| 512100  | Banque Laydernier (saisir le montant en espèce au 31/10)                                                                                                    | 23 096,00        |                   |
| 531100  | Caisse                                                                                                    | 857,30           |                   |
| 606100  | Energie                                                                                                    | 6 097,90         |                   |
| 606300  | Fourniture d'entretien                                                                                                    | 914,70           |                   |
| 606400  | Fourniture administratives                                                                                                    | 1 219,60         |                   |
| 607110  | Achats de cadres France                                                                                                    | 347 583,00       |                   |
| 607120  | Achats de cadres UE                                                                                                    | 15 230,00        |                   |
| 607210  | Achats accessoires France                                                                                                    | 5 430,00         |                   |
| 607220  | Achats accessoires UE                                                                                                    | 28 780,00        |                   |
| 608500  | Ports et frais                                                                                                    | 2 315,00         |                   |
| 613000  | Locations immobilières                                                                                                    | 7 165,10         |                   |
| 615000  | Entretien et réparations                                                                                                    | 3 049,00         |                   |
| 616000  | Assurances                                                                                                    | 2 286,70         |                   |
| 618100  | Documentation                                                                                                    | 1 562,00         |                   |
| 622600  | Honoraires                                                                                                    | 12 420,00        |                   |
| 623100  | Annonces et insertions                                                                                                    | 2 520,00         |                   |
| 623300  | Foires et expositions                                                                                                    | 25 640,00        |                   |
| 623400  | Cadeaux clientèle                                                                                                    | 3 840,00         |                   |
| 623600  |                                                                                                    | 15 300,00        |                   |
| 625100  | Voyages et déplacement                                                                                                    | 21 590,00        |                   |
| 626000  | Frais postaux                                                                                                    | 4 573,50         |                   |
| 627000  | Services bancaires                                                                                                    | 1 304,90         |                   |
| 641000  | Rémunération du personnel                                                                                                    | 98 520,00        |                   |
| 645100  |                                                                                                    | 26 153,10        |                   |
| 645300  | Constituent a Constituent and a Constituent and | 14 116,10        |                   |
| 645400  |                                                                                                    | 13 018,50        |                   |
| 661000  | Interets bancaires                                                                                                    | 1 447,10         | FAE ( 00 00       |
| 707110  | Ventes de cadres Hrance                                                                                                    |                  | 565 166,00        |
| 707120  |                                                                                                    |                  | 138 460,00        |
| 707210  |                                                                                                    |                  | 18 575,00         |
| 707220  |                                                                                                    |                  | 66 950,00         |
| 108500  |                                                                                                    | 4 407 004 00     | 5 048,70          |
|         | lotaux                                                                                                    | 1 197 984,90     | 1 197 984,90      |

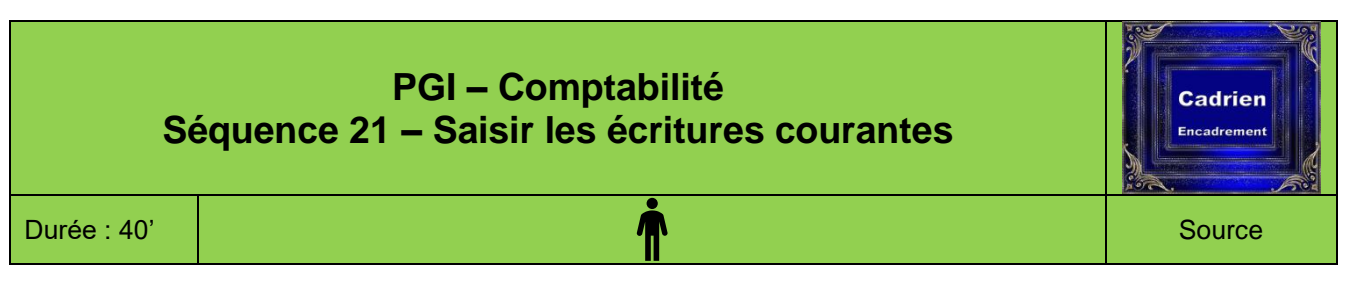

L'application a été paramétrée et contrôlée (Séquence 18 et 19), nous avons ensuite initialisé les comptes (Séquence 20). Nous pouvons passer, à présent à la saisie des écritures courantes qui résultent de l'activité quotidienne de la société.

Au cours de cette séquence, nous allons enregistrer différents types d'écritures et de frais généraux. Cegid Business propose des procédures spécifiques selon la nature des règlements : achats/ventes de marchandises (séquence 15). Pour les règlements de frais généraux le plus simple consiste à les enregistrer directement dans le module comptabilité en tant qu'écritures courantes. Quelques soit la procédure utilisée, le résult comptable sera le même.

| aramét       | rage de l'application                          |  |
|--------------|------------------------------------------------|--|
| Sais         | ie des bases                                   |  |
| ste          | Utilisation courante, journalière et mensuelle |  |
| int<br>sulta | Statistiques                                   |  |
| Suita        |                                                |  |

# Travail à faire

Enregistrez les écritures des mois de novembre et décembre

# A. Mois de novembre

1. Saisissez les écritures suivantes dans le **journal des frais généraux.** Lorsque les comptes n'existent pas vous devez les créer.

Saisir l'année de votre exercice comptable, en cas de doute, demandez conseil à votre formateur.

05/11 Reçu facture n° 402 de la SCI les Marmottes pour le loyer de novembre du local (HT : 750 € ; TVA 20 %).

| Onglet coordonnées    | 18 rue des Merles 69001 LYON         |
|-----------------------|--------------------------------------|
|                       | Compte collectif : 401100            |
|                       | N° Auxiliaire : FMARMO               |
| Onglet comptable      | Régime fiscal : France soumis        |
|                       | Exigibilité TVA : TVA sur les débits |
|                       | Lettrable : Oui                      |
| Onglet : Règlement    | Règlement : CHQ comptant             |
| Onglot i Accólóratour | Accélérateur : Activé                |
| Onglet . Accelerateur | Compte : 613000                      |

| Compte | Débit  | Crédit |
|--------|--------|--------|
| 613000 | 750,00 |        |
| 445662 | 150,00 |        |
| FMARMO |        | 900,00 |

23/11 Reçu facture N° 1503 de la Sté Bureau + pour des fournitures de bureau (HT : 160 € ; TVA 20 %)

| Onglet coordonnées    | 55 rue L. Jouvet 74000 ANNECY                                                                                                    |
|-----------------------|----------------------------------------------------------------------------------------------------|
| Onglet comptable      | Compte collectif : <b>401100</b><br>N° Auxiliaire : <b>FBURO+</b><br>Régime fiscal : <b>France soumis</b><br>Exigibilité TVA : <b>TVA sur les débits</b><br>Lettrable : <b>Oui</b> |
| Onglet : Règlement    | Règlement : CHQ comptant                                                                                                    |
| Onglet : Accélérateur | Accélérateur : <b>Activé</b><br>Compte : <b>606400</b>                                                                                                    |

| Compte | Débit  | Crédit |
|--------|--------|--------|
| 606400 | 160,00 |        |
| 445662 | 32,00  |        |
| FBURO+ |        | 192,00 |

#### 2. Saisissez les règlements par chèques suivants dans le journal banque :

Lors des enregistrements vous refuserez de réaliser le lettrage des comptes. Cette opération sera étudiée dans la séquence suivante.

| Dates | N°<br>chèque | Nature pièce          | Ordre               | Débit         |          | Crédit |          |
|-------|--------------|-----------------------|---------------------|---------------|----------|--------|----------|
| 02/11 | 1928367      | Règlement fournisseur | ALF-ART             | FALFAR        | 7 720,40 | 512100 | 7 720,40 |
| 08/11 | 1928368      | Règlement fournisseur | SCI les Marmottes   | FMARMO        | 900,00   | 512100 | 900,00   |
| 10/11 | 1928369      | OD                    | URSSAF              | 431000        | 1 015,30 | 512100 | 1 015,30 |
| 10/11 | 1928370      | OD                    | ASSEDIC             | 437000        | 301,80   | 512100 | 301,80   |
| 10/11 | 1928371      | OD                    | TVA due octobre     | 445510        | 405,50   | 512100 | 405,50   |
| 15/11 | 1928372      | OD                    | Caisse de retraite  | 437000        | 411,60   | 512100 | 411,60   |
| 15/11 | 1928373      | OD                    | Acompte Mme Solliet | 425000        | 500,00   | 512100 | 500,00   |
| 16/11 | 1928374      | OD                    | Achat timbre-poste  | 626000        | 35,06    | 512100 | 35,06    |
| 18/11 | 1928375      | OD                    | Essence             | 606100        | 69,97    | 512100 | 69,97    |
| 23/11 | 1928376      | Règlement fournisseur | Bureau Plus         | FBURO+ 192,00 |          | 512100 | 1921,00  |
| 30/11 | 1928377      | Règlement fournisseur | Solde Cormont       | FCORMO        | 7 622,40 | 512100 | 7 622,40 |

| Onglet : Coordonnées | 23 rue de la Gare 38000 GRENOBLE            |
|----------------------|---------------------------------------------|
|                      | Compte collectif : 401100                   |
|                      | N° Auxiliaire : FCORMO                      |
| Onglet : Comptable   | Régime fiscal : France soumis               |
|                      | Exigibilité TVA : <b>TVA sur les débits</b> |
|                      | Lettrable : Oui                             |
| Onglet : Règlement   | Règlement : CHQ comptant                    |

### B. Mois de décembre

11/12 Reçu facture de la SCI les marmottes pour le loyer de décembre. Même montant qu'en novembre.

**18/12** Reçu facture de téléphone d'orange de 275 € HT + 55 € de TVA. Créez le compte fournisseur FORANG.

| Onglet : Coordonnées | 18 rue du Marché 6900 LYON                                                                                                    |
|----------------------|----------------------------------------------------------------------------------------------------|
| Onglet : Comptable   | Compte collectif : <b>401100</b><br>N° Auxiliaire : <b>FORANG</b><br>Régime fiscal : <b>France soumis</b><br>Exigibilité TVA : <b>TVA sur les débits</b><br>Lettrable : <b>Oui</b> |
| Onglet : Règlement   | Règlement : CHQ comptant                                                                                                    |

#### Règlements par la banque

| Dates | N° Chèque | Montant     | Ordre  |                                                                |  |
|-------|-----------|-------------|--------|----------------------------------------------------------------|--|
| 05/12 | 1928378   | 6 000,00 €  | FALFAR | ALF-ART (Règlement du solde des à nouveau de novembre)         |  |
| 10/12 | 1928379   | 16 464,50 € | FARTOT | ART-TOTAL (pour solde des à nouveaux)                          |  |
| 11/12 | 1928380   | 900,00€     | FMARMO | SCI Les Marmottes (loyer relatif au mois de décembre,          |  |
|       |           |             |        | enregistrer la facture puis le règlement)                      |  |
| 18/12 | 1928383   | 330,00€     | 626000 | Orange, enregistrer le règlement de la facture enregistrée ci- |  |
|       |           |             |        | dessus                                                         |  |
| 19/12 | 1928384   | 500,00€     | 425000 | Acompte Mme Solliet                                            |  |
| 19/12 | 1928385   | 600,00€     | 425000 | Acompte M. Palaud                                              |  |

#### Encaissement de décembre

| Dates | Montant    | Clients | Compte |                                               |
|-------|------------|---------|--------|-----------------------------------------------|
| 01/12 | 5 335,70 € | ABC Pro | CABCPR | (Chèque pour solde du montant de l'a-nouveau) |
| 15/12 | 8 141,40 € | ARTIS   | CARTIS | (Chèque pour solde du montant de l'a-nouveau) |

3. Editez les écritures du compte banque et les imprimer

4. Imprimez le journal de banque des mois de novembre et décembre (4)

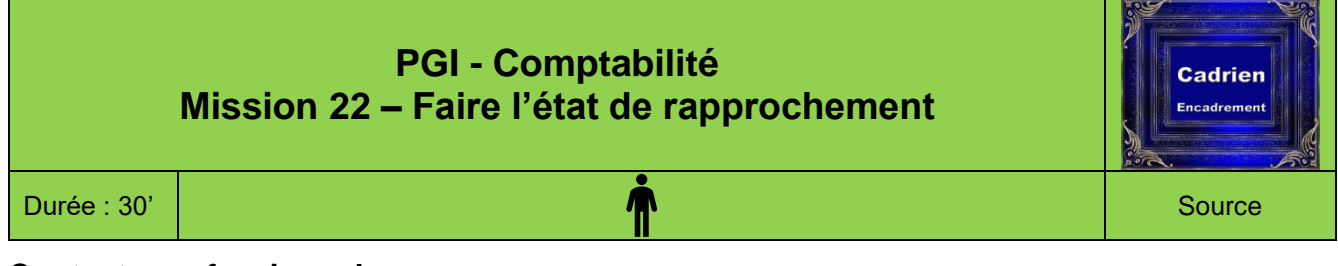

L'état de rapprochement consiste à comparer (rapprocher) les écritures réalisées dans le compte banque aux écritures effectivement enregistrées par la banque. Cette opération est réalisée chaque fin de mois. Son objectif est double :

- Rechercher des erreurs,
- Corriger les écarts éventuels. Ces écarts peuvent provenir notamment des virements clients ou fournisseurs (abonnements, loyers etc.). Par ailleurs l'entreprise a pu enregistrer des écritures qui n'ont pas encore été passés auprès de la banque (chèque envoyé le 29 du mois au fournisseur).

# Travail à faire

- 1. Paramétrez le pointage des comptes.
- À l'aide du relevé de comptes suivant réaliser le pointage du compte banque et passez les écritures qui en découlent des 2 et 4 décembre.

| Banque L     | .aydernier                       |                 |                |  |
|--------------|----------------------------------|-----------------|----------------|--|
| Agence AN    |                                  |                 |                |  |
| 9 Ter RUE    | ROYALE V                         | Société Cadrien |                |  |
| 74002 ANN    | ECY                              | 11 avenue Bert  | hollet         |  |
| Tél. 04 50 4 | 45 20 20                         | 74000 Annecy    |                |  |
| Votre conse  | eiller : Mme Claudette BERRY     |                 |                |  |
|              | Relevé n° 6 : novembre           | - décembre      |                |  |
| Date         | Libellé                          | Montant débit   | Montant crédit |  |
|              | Solde au 1/11                    |                 | 23 096,00 €    |  |
| 2/11         | ch 1928367                       | 7 720,40 €      |                |  |
| 3/11         | Depot cheque                     |                 | 2 033,20 €     |  |
| 10/11        | Depot cheque                     |                 | 1 166,10 €     |  |
| 10/11        | ch 1928368                       | 1 015,30 €      |                |  |
| 10/11        | ch 1928369                       | 301,80€         |                |  |
| 10/11        | ch 1928370                       | 405,50 €        |                |  |
| 15/11        | ch 1928371                       | 411,60€         |                |  |
| 15/11        | ch 1928372                       | 500,00€         |                |  |
| 16/11        | ch 1928373                       | 35,06€          |                |  |
| 18/11        | ch 1928374                       | 69,97 €         |                |  |
| 22/11        | ch 1928375                       | 897,00€         |                |  |
| 23/11        | ch 1928376                       | 191,36€         |                |  |
| 1/12         | Depot cheque                     |                 | 5 335,70€      |  |
| 2/12         | Prélevement EDF                  | 425,00€         |                |  |
| 4/12         | Prél. abonnement "Encadreur"     | 25,00€          |                |  |
| 4/12         | Depot cheque                     |                 | 3 000,00 €     |  |
| 5/12         | ch 1928378                       | 6 000,00 €      |                |  |
| 8/12         | Depot cheque                     |                 | 4 482,18 €     |  |
| 8/12         | Depot cheque                     |                 | 3 164,62 €     |  |
| 10/12        | ch 1928379                       | 16 464,50 €     |                |  |
| 11/12        | ch 1928380                       | 897,00€         |                |  |
| 15/12        | Depot cheque                     |                 | 8 141,40 €     |  |
| 18/12        | ch 1928381                       | 328,90€         |                |  |
| 19/12        | ch 1928384 (acompte Mme Solliet) | 500,00€         |                |  |
| 19/12        | ch 1928385 (acompte M. Palaud)   | 600,00€         |                |  |
| 27/12        | ch 1928378                       | 8 073,40 €      |                |  |
| 28/12        | ch 1928377                       | 4 305,60 €      |                |  |
|              | Totaux période                   | 49 167,39€      | 27 323,20 €    |  |
|              | Nouveaux totaux                  | 49 167,39€      | 50 419,20 €    |  |
|              | Solde au 31/12                   | 1 251,81 €      |                |  |

3. Enregistrez les opérations suivantes dans le journal de banque.

| Date  | Compte | Débit  | Crédit |   |
|-------|--------|--------|--------|---|
| 02/12 | 606100 | 354,17 |        |   |
|       | 445562 | 70,83  |        |   |
|       | 512100 |        | 425,00 | - |
| 04/12 | 618100 | 20,83  |        |   |
|       | 445562 | 4,17   |        |   |
|       | 512100 |        | 25,00  |   |

| Ressources                                                                                                    |                                                                                                    |  |  |
|----------------------------------------------------------------------------------------------------|----------------------------------------------------------------------------------------------------|--|--|
| Procédures mission 16                                                                                                    | <ul> <li>Filtrer les clients en sélectionnant dans la zone : Nature<br/>généraux uniquement l'option : Collectif fournisseurs<br/>(désélectionner les autres choix)</li> </ul>                                                                                                    |  |  |
| 1. Ouvrir l'application : Suivi des règlements                                                                                                    |                                                                                                    |  |  |
| <ul> <li>Démarrer – Tous les programmes – Cegid – YourCegid</li> <li>Cliquer l'option : Suivi des règlements</li> <li>Sélectionner votre société</li> <li>Saisir votre mot de passe</li> </ul>                                                                                                    | - Appliquer le filtrage en cliquant le bouton au bas de l'écran                                                                                                    |  |  |
| - Cliquer le bouton                                                                                                    | - Fermer X la fenêtre                                                                                                    |  |  |
| 2. Règlements clients                                                                                                    | 3.2. Enregistrer un règlement fournisseur par                                                                                                    |  |  |
| 2.1. Imprimer les montants dus par les clients<br>(échéancier)                                                                                                    | chèque - Application : Suivi des règlements                                                                                                    |  |  |
| <ul> <li>Application : Suivi des règlements</li> <li>Module : Suivi clients - Onglet : Editions</li> <li>Option : Echéancier</li> <li>Filtrer les clients en sélectionnant dans la zone : Nature généraux uniquement l'option : Collectif Clients (désélectionner les autres choix)</li> <li>Appliquer le filtrage en cliquant le bouton au bas de l'écran</li> </ul>                                                                                                    | <ul> <li>Module : Suivi fournisseur - Onglet : Ecritures</li> <li>Option : Saisie courante</li> <li>Sélectionner le journal à utiliser</li> <li>Saisir la date de l'écriture</li> <li>Double-cliquer dans la zone : Général et sélectionner le compte collectif à utiliser</li> <li>Double-cliquer dans la zone : Auxiliaire et sélectionner le compte client concerné</li> <li>Saisir éventuellement une référence et un libellé (cliquer la zone ou yous déplacer par ITabl</li> </ul>                                                                       |  |  |
| - Cliquer le bouton                                                                                                    | <ul> <li>Saisir le montant du règlement dans la colonne Crédit<br/>[Tab]</li> <li>⇒Une fenêtre apparaît.</li> <li>Sélectionner le mode de paiement</li> </ul>                                                                                                    |  |  |
| 2.2. Enregistrer un règlement client par chèque                                                                                                    | - Modifier éventuellement les dates                                                                                                    |  |  |
| <ul> <li>Application : Suivi des règlements</li> <li>Module : Suivi clients - Onglet : Ecritures</li> <li>Option : Saisie courante</li> <li>Sélectionner le journal à utiliser</li> <li>Saisir la date de l'écriture</li> <li>Double-cliquer dans la zone : Général et sélectionner le compte collectif à utiliser</li> <li>Double-cliquer dans la zone : Auxiliaire et sélectionner le compte collectif à utiliser</li> <li>Saisir éventuellement une référence et un libellé (cliquer la zone ou vous déplacer par [Tab]</li> <li>Saisir le montant du règlement dans la colonne Crédit [Tab]</li> <li>Suise free apparaît.</li> </ul> | <ul> <li>Valider</li> <li>Saisir la ligne de contrepartie : compte Banque 512100<br/>puis saisir dans la colonne : Débit le montant</li> <li>Valider</li> <li>Valider</li> <li>&gt; Une fenêtre propose de lettrer l'échéance.</li> <li>Cliquer : Oui</li> <li>⇒ Une fenêtre affiche la dette fournisseur et le règlement<br/>que l'on vient de saisir :</li> <li>Double-cliquer la ou les dettes qui correspondent au<br/>règlement</li> <li>⇒ Une fenêtre propose de pré-lettrer la sélection :</li> <li>Cliquer : Oui ou non selon votre souhait</li> </ul> |  |  |
| - Modifier éventuellement les dates                                                                                                    | Procédures mission 17                                                                                                    |  |  |
| <ul> <li>Valider</li> <li>Saisir la ligne de contrepartie : compte Banque 512100<br/>puis saisir dans la colonne : Débit le montant</li> <li>Valider</li> <li>Valider</li> <li>Une fenêtre propose de lettrer l'échéance.</li> <li>Cliquer : Oui</li> <li>&gt; Une fenêtre affiche la créance client et le règlement que<br/>l'on vient de saisir :</li> <li>Double-cliquer la ou les créances qui correspondent au<br/>règlement</li> <li>&gt; Une fenêtre propose de pré-lettrer la sélection :</li> <li>Cliquer : Oui ou non selon votre sourbait</li> </ul>                                                                          | <ul> <li>1. Créer un emprunt</li> <li>Application : Comptabilité - Modules : Autres traitements</li> <li>Onglet : CRE - Option : Gestion des emprunts</li> <li>Cliquer l'outil Nouveau</li> <li>Onglet Emprunt</li> <li>Saisir les paramètres de l'emprunt</li> <li>Onglet Tableau d'amortissement</li> <li>Affiche le tableau d'amortissement de l'emprunt</li> <li>Onglet Comptes associés</li> <li>Paramétrer les comptes</li> </ul>                                                                                                    |  |  |
| 3. Rèalements fournisseurs                                                                                                    | - Cliquer éventuellement le bouton                                                                                                    |  |  |
| 3.1. Afficher les montants dus aux fournisseurs                                                                                                    | - Valider 🗹 et fermer 🔀 la fenêtre                                                                                                    |  |  |
| - Module : Suivi fournisseurs - Onglet : Editions                                                                                                    | 2. Imprimer le tableau d'amortissement                                                                                                    |  |  |
| - Option : <b>Echéancier</b>                                                                                                    | <ul> <li>Application : Comptabilité - Module : Autres traitements</li> <li>Onglet : CRE - Option : Gestion des emprunts</li> </ul>                                                                                                    |  |  |

- Filtrer éventuellement les immobilisations puis cliquer le bouton
- Double-cliquer l'emprunt à traiter
- Cliquer le bouton **Imprimer** dans la fenêtre d'aperçu
- Cliquer le bouton Marimer

### 3. Enregistrer en comptabilité l'emprunt

- Application : Comptabilité Module : Ecritures
- Onglet : Courantes Option : Saisie courante
- Sélectionner le journal : Banque
- Sélectionner la nature de l'opération : OD
- Saisir la date
- Saisir le 1<sup>er</sup> numéro de compte
- Saisir le montant du compte
- Recommencer avec chaque compte de l'écriture
- ⇒ Lorsque l'écriture est équilibrée une fenêtre demande le mode de règlement.
- Sélectionner le mode de règlement : Virement
- Valider

Supprimer une ligne en cour de saisie = [Ctrl] + [Suppr]

#### 4. Enregistrer en comptabilité l'échéance

- Rechercher dans le tableau d'amortissement les montants à enregistrer (22)
- Application : Comptabilité Module : Ecritures
- Onglet : Courantes Option : Saisie de règlement
- Sélectionner le journal : Banque
- Sélectionner la nature de l'opération : OD
- Sélectionner le mode de paiement : Virement
- Saisir la date d'écriture et d'échéance : 10/01/20xx
- Saisir le 1<sup>er</sup> numéro de compte
- Saisir le montant du compte
- Recommencer avec chaque compte de l'écriture à l'exception du compte banque

- Valider 🗹

#### **Procédures mission 18**

#### 1. Ouvrir/Fermer le mode administrateur de société

- (Voir mission 1)

#### 2. Ouvrir/Fermer la comptabilité

#### 2.1 Ouvrir Cegid Business en mode utilisateur

- Démarrer Programmes Cegid YourCegid -Comptabilité
- Sélectionner votre société
- Saisir votre nom d'utilisateur
- Saisir votre mot de passe
- Cliquer : Connexion
- Fermer la fenêtre d'information qui est activée à l'ouverture de l'application en cliquant l'outil

#### 2.2 Fermer la comptabilité

- Fermer les fenêtres ouvertes
- Cliquer le bouton : Quitter en bas à droite de l'écran

#### 3. Contrôler l'exercice comptable

- Activer le mode : Administration de sociétés (1)
- Onglet : Paramètres généraux (volet de gauche)
- Option : Exercices

- Code
   001
   Abrégé
   Exercice 2009

   Libellé
   Exercice 2009
   001
   Exercice 2009

   Début
   01 janv. 2009
   Fin
   31 déc. 2009

   Etat de l'exercice
   Ouvert
   Image: Comptabilité
   Image: Comptabilité

   Budget
   Ouvert
   Image: Comptabilité
   Image: Comptabilité
   Image: Comptabilité

   V
   Image: Comptabilité
   Image: Comptabilité
   Image: Comptabilité
   Image: Comptabilité

   V
   Image: Comptabilité
   Image: Comptabilité
   Image: Comptabilité
   Image: Comptabilité

   V
   Image: Comptabilité
   Image: Comptabilité
   Image: Comptabilité
   Image: Comptabilité
- Contrôler que les dates de l'exercice correspondent aux mêmes dates que la gestion commerciale
- Valider 🧹 et fermer 본 la fenêtre

#### 4. Contrôler la raison sociale

#### 4.1. De la société

- Application : Comptabilité
- Module : Structures / Paramètres
- Onglet : Société
- Option : Paramètres société
- Lien : Coordonnées
- Contrôler la raison sociale de la société
- Contrôler les autres champs
- Valider 🗹 et fermer 본 la fenêtre

#### 4.2. De l'établissement

- Cliquer l'option : Etablissements
- Contrôler la raison sociale (libellé). Elle doit être identique à celle de la société
- Valider 🗹 et fermer 본 la fenêtre

### 5. Paramétrage par défaut

Certains paramétrages par défaut doivent être vérifiés et éventuellement corrigés, pour obtenir un compte de résultat et un bilan exact.

#### 5.1. Paramétrer les comptes collectifs

- Modules : Structures / Paramètres
- Onglet : Sociétés
- Option : Paramètres société
- Lien : Comptables
- Contrôler les comptes collectifs
- Valider 🗹 et fermer 🗡 la fenêtre

#### 5.2. Mode de règlement par défaut

- Modules : Structures / Paramètres
- Onglet : Sociétés
- Option : Paramètres société
- Lien : Divers
- Contrôler les paramétrages de TVA et le mode de règlement par défaut \_\_\_\_
- Valider 🗹 et fermer 👗 la fenêtre

# Procédures mission 19

#### 1. Journaux

#### 1.1. Modifier/contrôler un journal

- Application : Comptabilité
- Module : Structures / paramètres
- Onglet : Structures
- Option : Journaux
- Double-cliquer le journal à contrôler
- Activer l'onglet : Saisie

#### cterrier

- Activer ou désactiver la case : Accélérateur de saisie selon le journal
- Valider 🗹 et fermer 본 la fenêtre

#### 1.2. Créer un journal

- Module : Structures / paramètres - Onglet : Structures

- Option : Journaux - Cliquer : Nouveau

- Onglet : Caractéristiques - Saisir le code du journal
- Sélectionner la nature du journal
- Saisir le nom dans la zone libellé
- Sélectionner le mode de saisie
  - Par pièce = achat, vente, banque
  - Par bordereau = Pour les OD
- Activer la case : Multidevises par défaut

#### **Onglet : Compléments**

- Saisir éventuellement les comptes interdits dans ce journal
- Saisir le compteur pour initialiser la numérotation des pièces d'écriture de ce journal
- Cliquer l'équerre pour créer un compteur
- Sélectionner : Compteur de simulation
- Valider et fermer la fenêtre

#### Onglet : Saisie

- Activer la case : Accélérateur de saisie
- Valider 🗹 et fermer 본 la fenêtre

#### 2. Comptes

#### 2.1. Modifier ou contrôler un compte général

- Module : Structures et paramètres
- Onglet : Structures
- Option : Comptes généraux

#### Afficher un compte

- Saisir ou filtrer le compte à afficher dans la zone de filtre
- Cliquer l'outil

Ou

- Faire défiler les comptes
- Double-cliquer le compte désiré
- Paramétrer les éléments désirés
- Valider 🗹 et fermer 본 la fenêtre

#### 2.2. Modifier ou contrôler un compte auxiliaire

- Module : Structures et paramètres
- Onglet : Structures
- Option : Comptes auxiliaires

#### 2.3. Créer un compte

La création des comptes est décrite dans les séquences 2, 3, 7 et 8  $\,$ 

- Compte de produit : mission 2,
- Compte de **charge** : mission 2,
- Compte **banque** : mission 2,
- Compte de stock : mission 2,
- Compte de TVA : mission 3,
- Compte client : mission 7,
- Compte fournisseur : mission 8.

#### 2.4. Supprimer un compte

- Module : Structures et paramètres
- Onglet : Structures
- Option : Suppressions Compte généraux ou Comptes auxiliaires

- Cliquer le compte à supprimer [Barre espace]
   ⇒ Le compte est en italique.
- Valider
- Confirmer la suppression
- Fermer 🗡 la fenêtre

#### Procédures mission 20

#### 1. Saisie des à nouveau

- Application : Comptabilité
- Module : Écritures Onglet : Courante
- Options : Saisie courante
- Sélectionner le journal des opérations diverses
- Saisir la date : 31/10/20xx
- Saisir le 1<sup>er</sup> N° de compte
- Saisir le montant du compte
- Recommencer avec chaque compte de la balance
- Supprimer une ligne en cour de saisie = [Ctrl] + [Suppr].
- Si les comptes de tiers ne s'affichent, contrôler que la case : Tiers payeurs soit bien activée dans l'onglet : Règlement pour chaque client et fournisseur.
- si les comptes ne s'affichent toujours pas, contrôler que les droits d'accès des ETUDIANTS permettent bien d'afficher les données confidentielles.

#### 2. Visualiser une écriture

- Module : Écritures Onglet : Courante
- Option : Visualisation
- Filtrer les écritures à afficher en sélectionnant le journal et en indiquant des dates

# - Cliquer l'outil

- Pour imprimer une écriture, cliquer l'outil
- Fermer 🎽 la fenêtre

#### 3. Modifier une écriture

#### 3.1. Modifier l'en-tête de pièce

La procédure précédente ne permet pas de modifier le journal ou la date de l'écriture. Pour cela vous devez utiliser la procédure suivante

- Module : Écritures Onglet : Courantes
- Option : Modification en-tête de pièces
- Cliquer la ligne d'écriture puis la sélectionner par la [Barre d'espacement]
- Modifier l'en-tête en haut de la fenêtre
- Valider 🗹 et fermer 🗡 la fenêtre
- 3.2. Modifier une ligne d'écriture
- Module : Écritures Onglet : Courantes
- Option : Modification
- Filtrer l'écriture à modifier en sélectionnant le journal et en indiquant des dates
- Cliquer l'outil
- Double-cliquer la ligne d'écriture à modifier
- Réaliser la modification (*Supprimer une ligne* = **[Ctrl] + [Suppr]**)
- Valider 🗹 et fermer 👗 la fenêtre 2
- Valider 🗹 et fermer 본 la fenêtre 1

#### 4. Supprimer une écriture

- Module : Écriture Onglet : Courantes
- Option : Suppression
- Filtrer l'écriture à supprimer en sélectionnant le journal et en indiquant des dates

- Cliquer l'outil
- Cliquer l'écriture à supprimer puis appuyer sur la [Barre d'espacement] pour sélectionner la ligne
- Valider la suppression
- Confirmer la suppression

#### 5. Consultation des comptes

- Module : Traitements courants
- Onglet : Sur comptes
- Cliquer l'option qui correspond aux comptes à afficher : Consultation des comptes auxiliaires ou Consultation des comptes généraux
- Filtrer éventuellement les comptes à afficher
- Cliquer l'outil 🎬
- Double-cliquer le compte à visualiser

### Procédures mission 21

#### 1. Enregistrer des factures de frais généraux

- Application : Comptabilité
- Modules : Écritures Onglet : Saisie courantes
- Option : Saisie de trésorerie
- Sélectionner le journal : Frais généraux ou autre
- Paramétrer les lignes d'écriture\*
- Valider det fermer de la fenêtre lorsque l'écriture est équilibrée

#### \* Ligne de compte général

- Saisir le n° du compte
- Saisir la référence
- Saisir le montant dans la colonne approprié
- \* Ligne de compte auxiliaire
- Saisir le n° du compte collectif
- Saisir le code auxiliaire (si le compte n'existe pas une fenêtre affiche la liste des fournisseurs actuels)
- Cliquer le bouton : Nouveau
- Paramétrer les éléments du compte client ou fournisseur dans les différents onglets de la fenêtre :
- Valider 🗹 et fermer 본 la fenêtre
- Sélectionner le mode de règlement
- Valider 🗹 et fermer 본 la fenêtre

### 2. Enregistrer des règlements et encaissements divers

- Modules : Écritures
- Onglet : Saisie courantes
- Option : Saisie de trésorerie
- Sélectionner le journal : Banque
- Sélectionner la nature de la pièce : Règlement fournisseur ou Règlement client
- Paramétrer les lignes d'écriture [Tab]
- Sélectionner le mode de règlement
- Saisir les dates d'échéance
- Valider 🗹

- Valider 🗹 et fermer 본 la fenêtre

Si le client ou fournisseur n'est pas accessible, contrôler que la case : **Tiers payant** soit activée dans l'onglet : **Règlement** du compte

### Procédures mission 22

#### **1. Paramétrer le pointage**

- Application : Comptabilité
- Modules : Structures / Paramètres
- Onglet : Sociétés
- Option : Paramètres société
- Lien : Préférences
- Désactiver le pointage sur journal
- Valider 🗹 et fermer 본 la fenêtre

#### 2. Pointage ou rapprochement bancaire

Avant de réaliser le pointage, vérifier les paramètres suivants :

- Que le compte 512 ait bien la consigne pointage activée,
- Que dans le paramétrage du dossier soit spécifié : **Pointage sur compte ou sur le journal**,
- Attention : une écriture pointé n'est plus modifiable. Pour la modifier vous devez la dépointer.

#### 2.1. Pointer les comptes

- Application : Comptabilité
- Module : Traitement courant
- Onglet : Pointage Option : Pointage
- Cliquer le bouton : **Nouveau** pour créer une nouvelle session de pointage à partir du relevé bancaire du mois
- Sélectionner la banque
- Saisir la date du relevé papier
- Saisir le solde final du **relevé papier** dans le sens de la banque (crébiteur à la banque = crédit fenêtre)
- Valider 🗹 la fenêtre
- Cliquer chaque ligne à pointer [Barre d'espace]
- Valider i la fenêtre lorsque toutes les lignes sont pointées

#### 2.2. Saisir les écritures

- Double-cliquer l'état de rapprochement en cours
- Cliquer l'outil Saisie d'une pièce
- Sélectionner le journal de Banque
- Saisir la date
- Saisir le 1<sup>er</sup> numéro de compte
- Saisir le montant du compte
- Recommencer avec chaque compte de l'écriture
- ⇒ Lorsque l'écriture est équilibrée, la fenêtre de validation suivante est affichée :
- Sélectionner le mode de règlement
- Valider 🗹
- Supprimer une ligne en cour de saisie = [Ctrl] + [Suppr]

#### 23. Imprimer l'état de rapprochement

- Cliquer l'outil

| Chapitre 17 bis : Gérer les opérations bancaires<br>Bilan de compétences |               |                         |        |  |  |  |
|--------------------------------------------------------------------------|---------------|-------------------------|--------|--|--|--|
| Compétences                                                              | Non<br>acquis | Partiellement<br>acquis | Acquis |  |  |  |
| Je sais enregistrer des règlements clients                               |               |                         |        |  |  |  |
| Je sais enregistrer des règlements fournisseurs                          |               |                         |        |  |  |  |
| Je sais enregistrer des factures d'immobilisations                       |               |                         |        |  |  |  |
| Je sais enregistrer un emprunt                                           |               |                         |        |  |  |  |
| Je sais réaliser un état de rapprochement bancaire                       |               |                         |        |  |  |  |